# 2. 参加申請から確認通知まで

## 2-1. 一般競争入札 (制限付/総合評価)

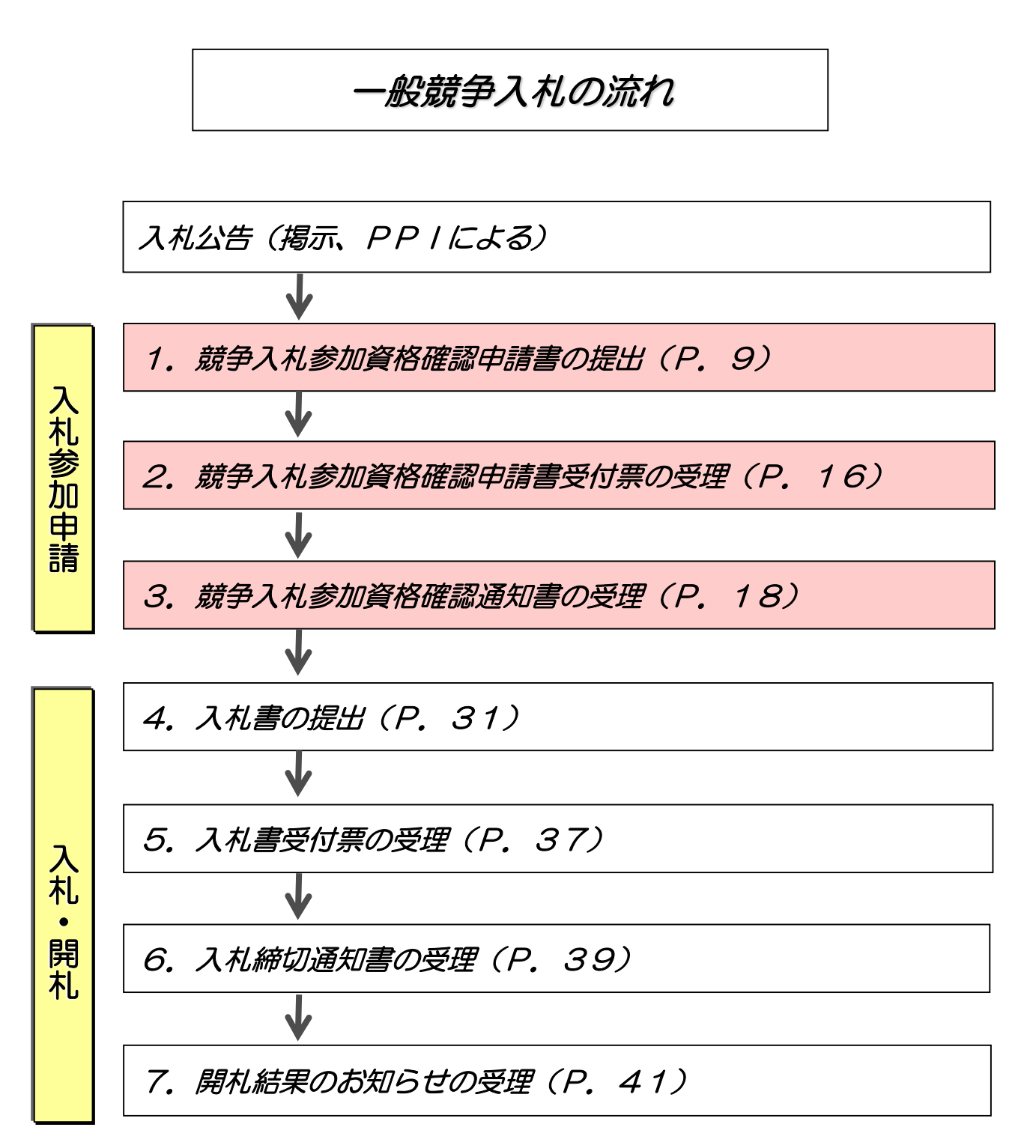

### (1)競争入札参加資格確認申請書の提出

| <i>@</i> 福岡市 - Internet Explorer |                                                        |                                                                                                  |                                             |                        |                                                                         |              | 32 <del>-1</del> 2                                                                    | Ø X                                                                                                    |
|----------------------------------|--------------------------------------------------------|--------------------------------------------------------------------------------------------------|---------------------------------------------|------------------------|-------------------------------------------------------------------------|--------------|---------------------------------------------------------------------------------------|----------------------------------------------------------------------------------------------------|
| ▲ 福岡市                            |                                                        | 2021年02月0                                                                                        | 05日 14時59                                   | 分福岡市                   | 電子入机ジス:                                                                 | ÷4.          |                                                                                       | Ø                                                                                                    |
|                                  | 電子入札シ                                                  | ステム 検証機                                                                                          | 能                                           |                        |                                                                         | 1            | ルプ                                                                                    |                                                                                                    |
| <ul> <li>         ・</li></ul>    | -<br>-<br>-<br>-<br>-<br>-<br>-<br>-<br>-<br>-         | 2021年02月6<br>27年4 輸益補<br>中央区天神1丁目8<br>3)<br>● 降順<br>第122年11丁目8<br>3)<br>● 降順<br>第122年11丁目8<br>3) | 2011 1404-08<br>調達案<br>-1<br>-1<br>201派 道知道 | 2 福尚市<br>件一覧<br>通知書 提出 | <ul> <li>電子入払シスマ</li> <li>増設/</li> <li>野味記書</li> <li>再換出 交付表</li> </ul> | テム<br>最新更新日日 | ● 2021.0<br>まご<br>を示<br>・<br>・<br>・<br>・<br>・<br>・<br>・<br>・<br>・<br>・<br>・<br>・<br>・ | 1-5た時は<br>案件 1-1<br>件数 1<br>1 2-25 14-59<br>新表示<br>12:05 14-59<br>変更<br>こまた1-1                                                                                                    |
|                                  | ※調達案件の落札方<br>合評価の場合<br>"入札方式"の欄は<br>競争(総合評価)"<br>されます。 | 式が総<br>"一般<br>と表示                                                                                |                                             |                        |                                                                         |              | 夜7<br>全第                                                                              | (葉) [1-1] (葉) [1] (葉) [1] (葉) [1] (葉) [1] (葉) [1] (葉) [1] (葉) [1] (葉) [1] (葉) [1] (葉) [1] (葉) [1] (葉) [1] (葉) [1] (葉) [1] (葉) [1] (葉) [1] (ま) [1] (ま) [1] (ま) [1] (ま) [1] (ま) [1] (ま) [1] (ま) [1] (ま) [1] (ま) [1] (ま) [1] (ま) [1] (ま) [1] (ま) [1] (ま) [1] (ま) [1] (ま) [1] (ま) [1] (ま) [1] (ま) [1] (ま) [1] (ま) [1] (ま) [1] (ま) [1] (ま) [1] (ま) [1] (ま) [1] (ま) [1] (t) [1] (t) [1] <p< th=""></p<> |
|                                  |                                                        |                                                                                                  |                                             |                        |                                                                         |              | e                                                                                     | 100% -                                                                                                    |

競争入札参加資格確認申請 書を提出可能な案件(申請 書受付開始日時を迎えた案 件)は、「参加資格確認申 請/参加表明書」の"提出" 欄に「提出」ボタンが表示 されています。

競争入札参加資格確認申請書 を提出するため、「参加資格 確認申請/参加表明書」"提 出"欄の「提出」ボタン選択 します。

調達案件の日時等の確認については、調達案件概要を参照してください。(P. 6へ)

発注者からのアナウンスを確 認する操作は、アナウンスの 確認を参照ください。(P. 84へ)

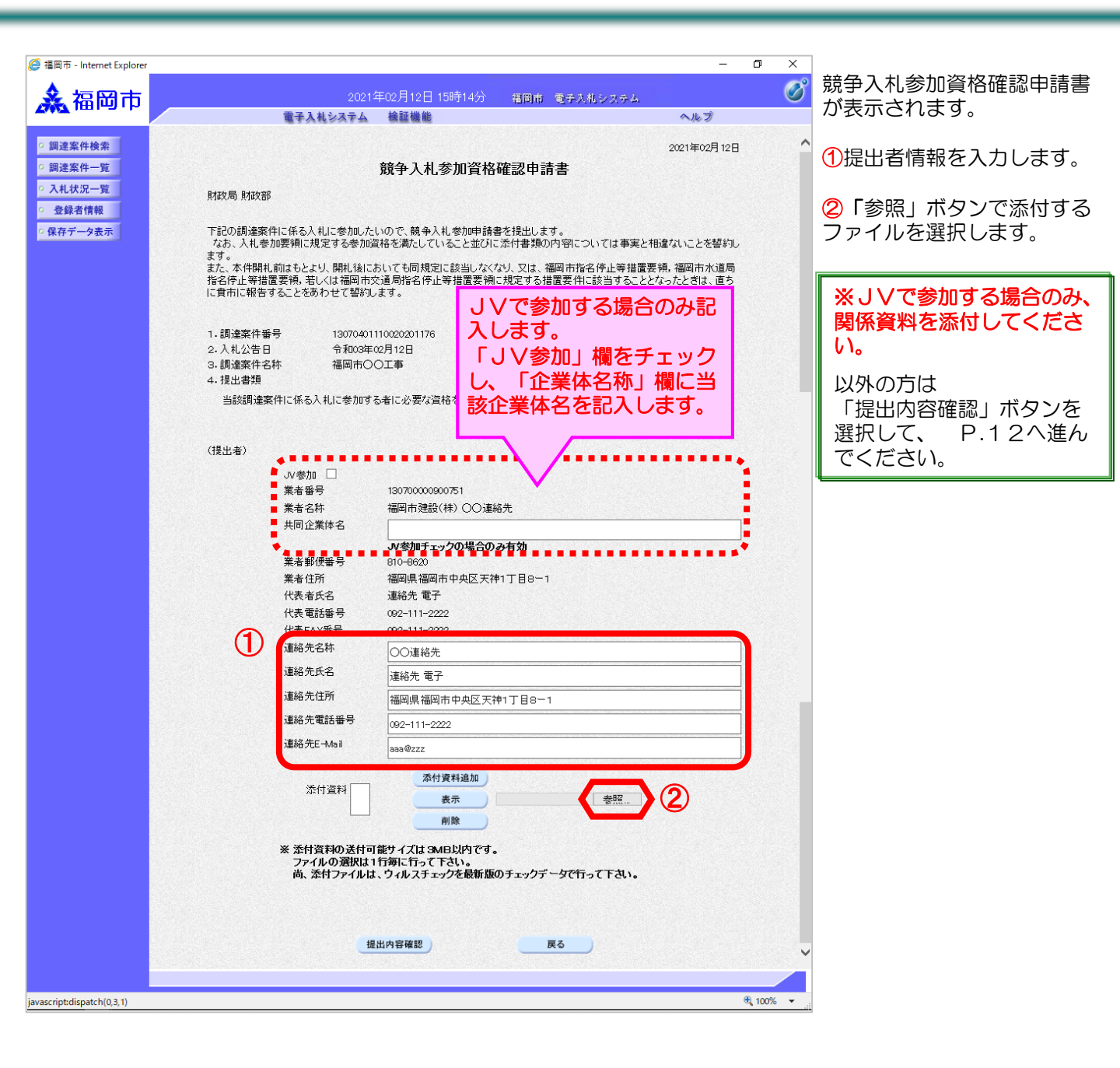

| <i>Є</i> アップロードするファイルの選択       | ×          |
|--------------------------------|------------|
| ← → ▼ ↑                        | 加資格申請用     |
| 整理 ▼ 新しいフォルダー 目目               | - 🔳 🕐      |
| - A前 ^                         | 更新日時       |
|                                | 2021/01/26 |
| , (受注者)参加資格申請用資料               | 2021/01/12 |
| (受注者)入札書 QIII 競爭人化参加平調管員科-XISX | 2021/01/12 |
| (発注者)調達案件_設計書                  |            |
| 保存                             |            |
| 🔒 арр                          |            |
| checkpoints                    |            |
|                                |            |
|                                |            |
| j2sdk1.4.2_19                  |            |
| NDN                            |            |
| • o                            | >          |
|                                |            |
| アパル/中(19): 開学人化/参加甲族皆良科。par    | ~          |
|                                | キャンセル      |
|                                |            |

ファイルの選択ダイアログが表 示されます。

①一覧の中から添付するファイ ルを選択し、"ファイル名"欄 に添付したいファイル名が入力 されているのを確認し、

②「開く」ボタンを選択します。

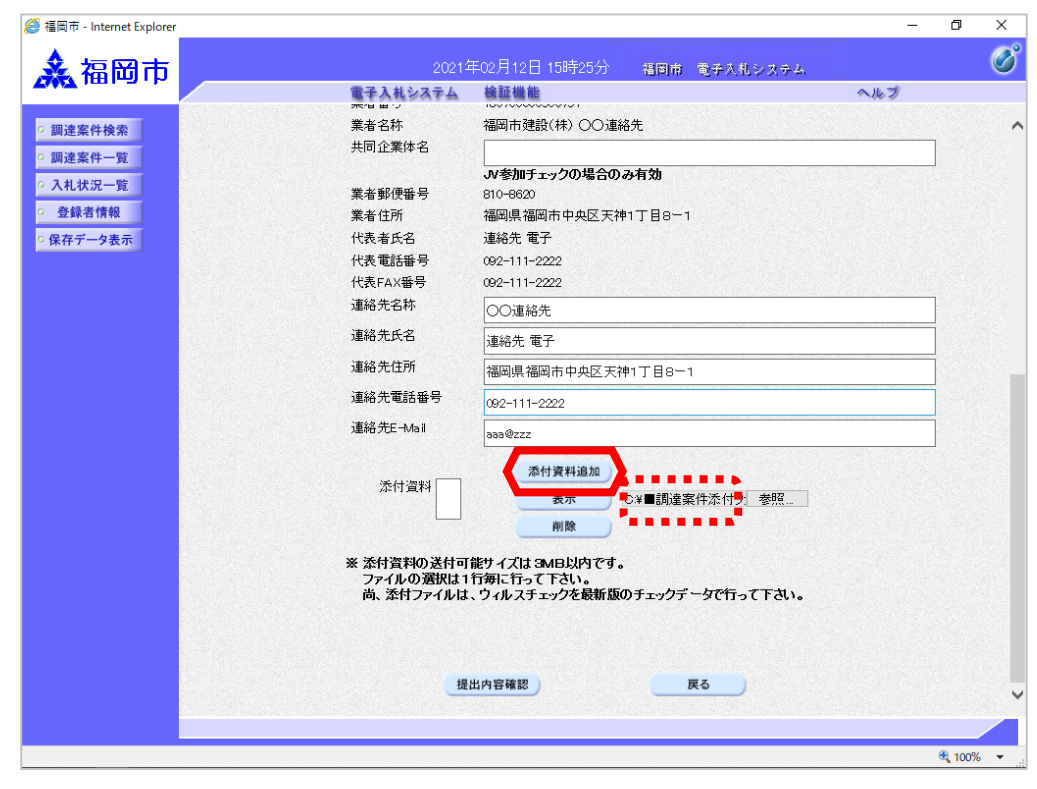

指定したファイルが「参照」ボ タン左側欄に入力されているの を確認し、「添付資料追加」ボ クンを選択します。

| 🥔 福岡市 - Internet Explorer                                                                            |                                                                                                    |                                                                                                    |                                                                                                    | - 0 ×              | ]                                 |
|----------------------------------------------------------------------------------------------------|----------------------------------------------------------------------------------------------------|----------------------------------------------------------------------------------------------------|----------------------------------------------------------------------------------------------------|--------------------|-----------------------------------|
| <b>ふ</b> 福岡市                                                                                         | 2021年02月12<br>電子入札システム 検証機能                                                                                                    | 日 15時26分                                                                                                    | 福田市 電子入札システム                                                                                                    | <b>0</b> 0<br>~167 | "添付資料"欄にファイル名が                    |
| <ul> <li>- 調達案件検索</li> <li>- 調達案件一覧</li> <li>- 入札状況一覧</li> <li>- 全録者情報</li> <li>- 保存データ表示</li> </ul> | 1. 領途案件番号 1307040111002001<br>2. 人札公告日 令和008E00月12日<br>3. 領途案件名称 福岡市〇〇工事<br>4. 現込書類<br>当該調逢案件に係る入札に参加する者に必要                                                                          | 記<br>76<br>X資格を経ずる <b>書類</b>                                                                                                    |                                                                                                    | ^                  | 表示されます。<br>「提出内容確認」ボタンを選択<br>します。 |
|                                                                                                    | (提出者)<br>→ UV参加 □<br>案書号<br>案書名称<br>共同企業体名<br>共同企業体名<br>業者任所<br>代表者氏名<br>連結在名称<br>連結在名称<br>連結在名称<br>連結在日所<br>連結在日<br>通結在15<br>連結在15<br>連結在15<br>二二二二二二二二二二二二二二二二二二二二二二二二二二二二二二二二二二二二 | 13070000900万1<br>福岡市建設(林) ○○連絡先<br><b>ノッ参加子ッンクの場合のみ有</b><br>810-6620<br>福岡県福岡市中央区天神1丁<br>連絡先 電子<br>022-111-2222<br>○○連絡先<br>連絡先 電子<br>福岡県福岡市中央区天神1丁<br>092-111-2222<br>国20-111-2222 | <b>30</b><br>∃B⊷1<br>                                                                                                    |                    |                                   |
|                                                                                                    | 添付資料 ○¥■調達案件亦付ファイル4(安注क)参<br>※ 杰村資料<br>ファイルの3<br>高、添付フ                                                                                                    | 加資料申請用資料+60 争入利、参加申請計<br>数件可能サイズは3MB以内です。<br>取は1行時に行って下さい。<br>イルは、ウィルスチェックを最新版のチェ<br>増出内容確認                                                                                         | 普通科pdf<br>表示<br>削除<br>の対 載達案件系<br>の対 「 「 」<br>の 「 」<br>の 「 」<br>読達案件系<br>の 」<br>の 「 」<br>読述案件系<br>の 」<br>、<br>一<br>、<br>一<br>、<br>、<br>、<br>、<br>、<br>、<br>、<br>、<br>、<br>、<br>、<br>、<br>、<br>、<br>、 | 仲力 麥照              |                                   |

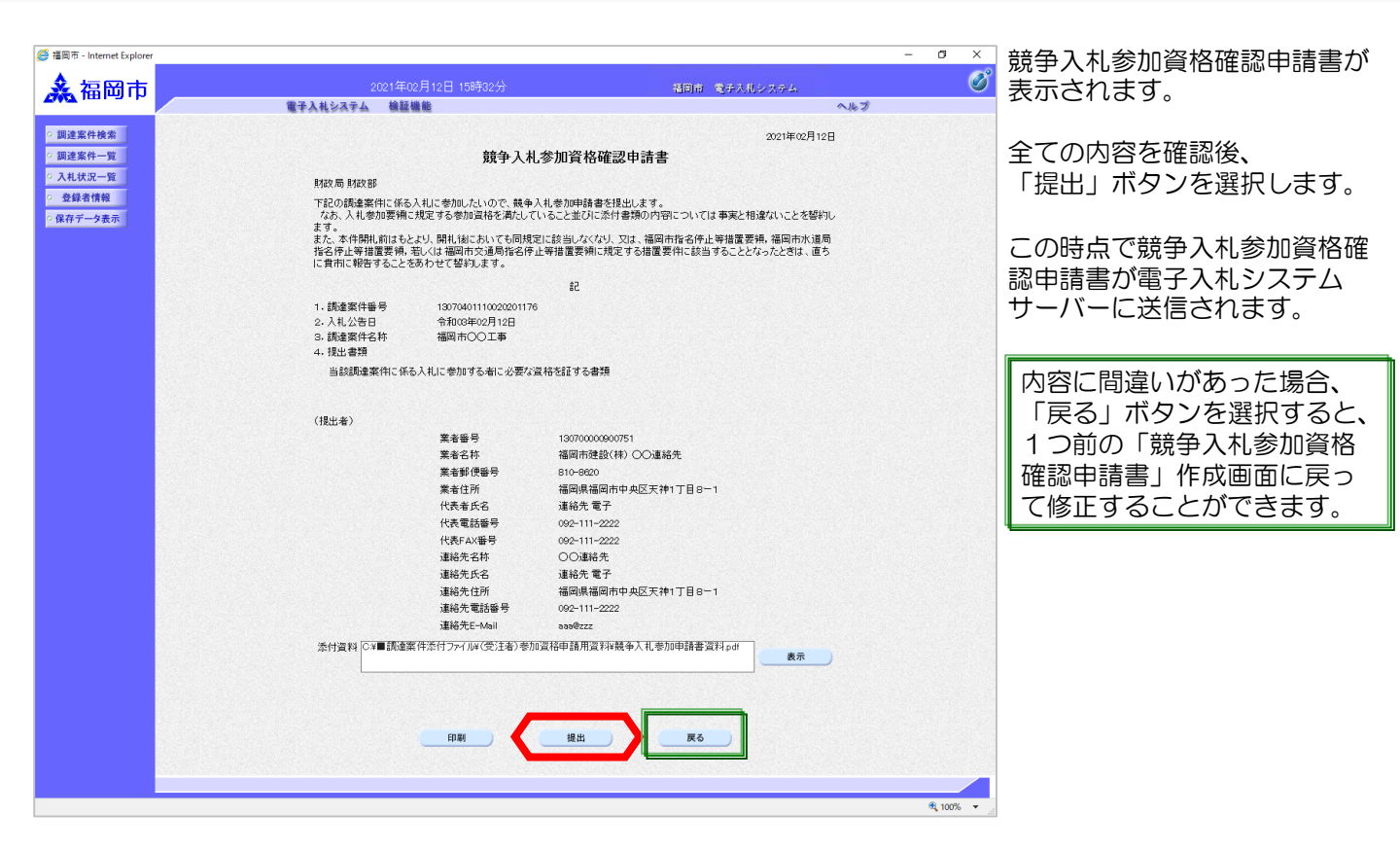

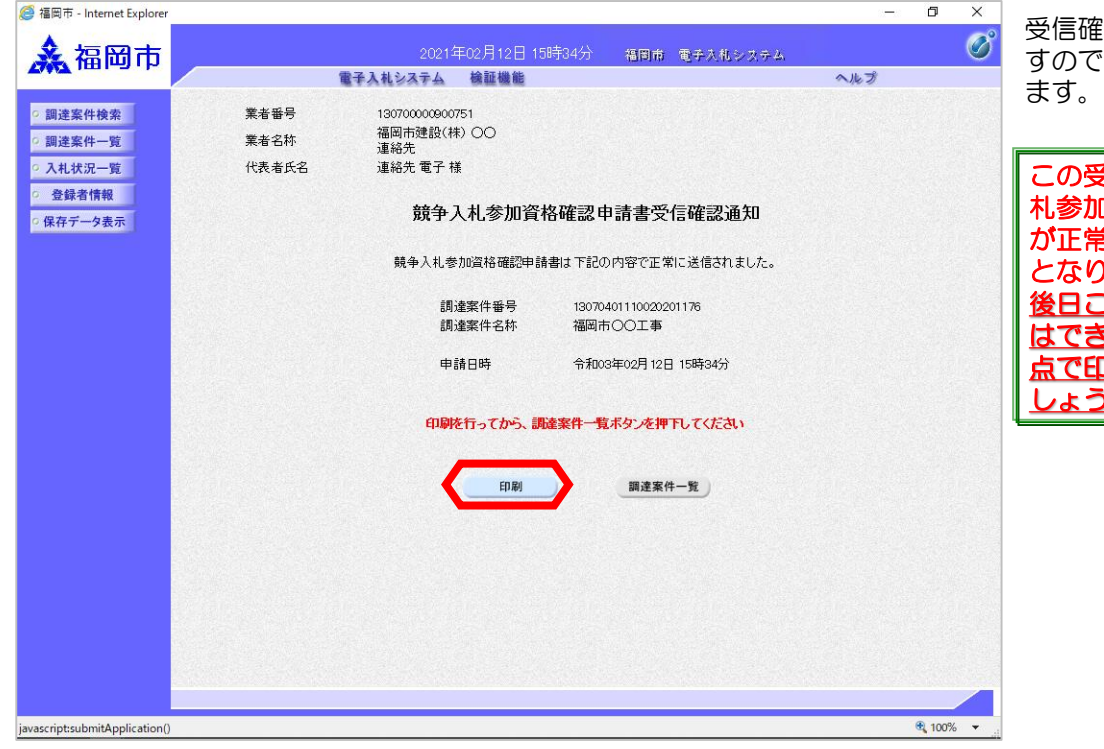

受信確認通知が送信されてきま すので「印刷」ボタンを選択し ます。

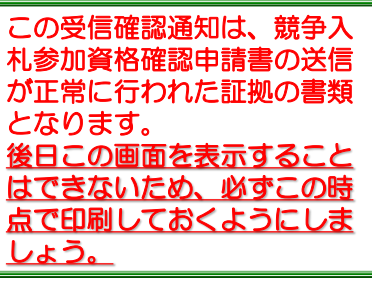

| 6             |                     |                 |                      | - 🗆 🗙           | 「印刷」ボタンで印刷します  |
|---------------|---------------------|-----------------|----------------------|-----------------|----------------|
| 슈 숬 ະ 🕸 🙂     |                     |                 |                      |                 |                |
| 🟠 🕶 🖾 👻 🖂 🖍-ジ | (P) ▼ セーフティ(S) ▼ ツー | JL(O) 🕶 💽 🗧 🖶 💌 |                      |                 |                |
| -             | ₩±↔므                | 1007000000751   |                      |                 | その後「×」ボタンを選択して |
|               | 未有苦う                | 福岡市建設(株) 〇〇     |                      |                 | 画面を閉じます。       |
|               | 兼者名称                | 連絡先             |                      |                 |                |
|               | 代表者氏名               | 連絡先 電子 殿        |                      |                 |                |
|               |                     |                 |                      |                 |                |
|               |                     | 競争入札参加資料        | 各確認申請書受信確認通知         |                 |                |
|               |                     |                 |                      |                 |                |
|               |                     | 競争人札参加資格確認申請    | 書は下記の内容で正常に送信されました。  |                 |                |
|               |                     | 調達案件番号          | 13070401110020201176 |                 |                |
|               |                     | 調達案件名称          | 福岡市〇〇工事              |                 |                |
|               |                     | 申請日時            | 令和03年02月12日 15時34分   |                 |                |
|               |                     |                 |                      |                 |                |
|               |                     |                 |                      |                 |                |
|               |                     |                 |                      |                 |                |
|               |                     |                 |                      |                 |                |
|               |                     |                 |                      |                 |                |
|               |                     |                 |                      |                 |                |
|               |                     |                 |                      |                 |                |
|               |                     |                 |                      |                 |                |
|               |                     |                 |                      |                 |                |
|               |                     |                 |                      |                 |                |
|               |                     |                 |                      |                 |                |
|               |                     |                 |                      | € 100% <b>-</b> |                |
|               |                     |                 |                      |                 | 1              |

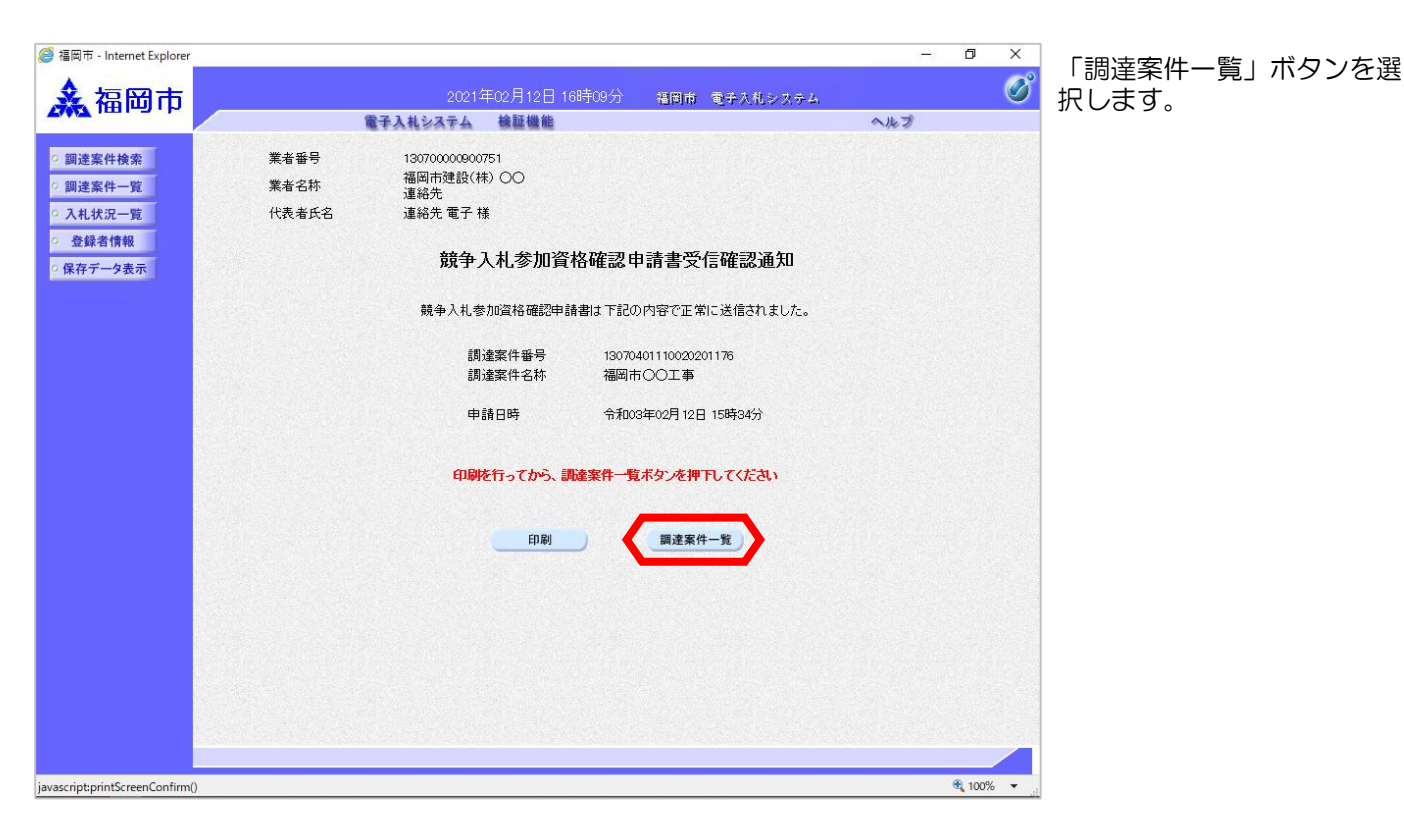

|       | 100                                                                                                    | 電子入札シス                    | ΞA    | 検証機           | 能          |        |           |           |             |         |       | ~      | ルプ      |            |     |
|-------|----------------------------------------------------------------------------------------------------|---------------------------|-------|---------------|------------|--------|-----------|-----------|-------------|---------|-------|--------|---------|------------|-----|
|       |                                                                                                    |                           | 9 388 |               |            |        |           |           |             |         |       |        |         |            |     |
| 能案件検索 |                                                                                                    |                           |       |               |            |        |           |           |             |         |       |        |         | 🕢 困っ       | た   |
| 差案件一覧 |                                                                                                    |                           |       |               | 1          | 達案     | 件一層       | 氜         |             |         |       |        |         |            |     |
| L状況一覧 |                                                                                                    |                           |       |               |            |        |           |           |             |         |       |        |         |            |     |
| 録者情報  | 目の2011年1月2日(古P7日)) 見引い                                                                                                    | 昨天765 典1年天音9              |       |               |            |        |           |           |             |         |       |        |         | 表示案        | 件   |
| データ表示 | 業者番号                                                                                                    | 13070000900751<br>海岡県海岡市山 | h⊽∓≵  | an            | -1         |        |           |           |             |         |       |        |         | 全案件        | 数   |
|       | 業者名称                                                                                                    | 福岡市建設(株)                  |       | T1180         |            |        |           |           |             |         |       |        |         | ٩          | 1   |
|       | 代表者氏名                                                                                                    | 代表 太郎                     |       |               |            |        |           |           |             |         |       |        |         | H. 45 H    |     |
|       | 安件主于顺应「安件采                                                                                                    | - <u></u>                 | ~     | ○昇順           |            |        |           |           |             |         |       |        |         | 単文本川 亚     | 2/1 |
|       | Series of dealer to the series of the series of the series |                           |       | ●降順           |            |        |           |           |             |         | 取和    | 史和日日   | न 2     | 4021.02.1  | 2   |
|       | 調速案件情報                                                                                                    |                           |       | 参加资格确<br>参加表明 | 退申請/<br>月書 |        |           | 受領<br>提出意 | 確認/<br>방학波송 |         | 1     | 支術提案:  | 1/技術资   | EI.        | ſ   |
|       | 册 司速案件名称                                                                                                    | 入礼方式                      | 10 W  | arm w         | -          | a torb | 18 to the |           |             | -       |       | a a a  | -       | 1. a torte | 1   |
|       | 号 発注者アナウンス                                                                                                    |                           |       | PPLAIL .      | AC L'IMA   |        | 12,012    |           |             | JCT 194 | 14 LL | Prisin | SCI 198 | A AND      |     |
|       | <u>福岡市〇〇工事</u>                                                                                                    | 一般競争                      | 表示    |               |            |        |           |           |             |         |       |        |         |            |     |
|       | 新                                                                                                    | (価格競爭)                    |       |               |            |        |           |           | 13.78       |         |       |        |         |            |     |
|       |                                                                                                    |                           |       |               |            |        |           |           |             |         |       |        |         | 表示案        | 2作  |
|       |                                                                                                    |                           |       |               |            |        |           |           |             |         |       |        |         | 全案件        | 娄   |
|       |                                                                                                    |                           |       |               |            |        |           |           |             |         |       |        |         |            | ) - |
|       |                                                                                                    |                           |       |               |            |        |           |           |             |         |       |        |         |            |     |
|       |                                                                                                    |                           |       |               |            |        |           |           |             |         |       |        |         |            |     |
|       |                                                                                                    |                           |       |               |            |        |           |           |             |         |       |        |         |            |     |
|       |                                                                                                    |                           |       |               |            |        |           |           |             |         |       |        |         |            |     |
|       |                                                                                                    |                           |       |               |            |        |           |           |             |         |       |        |         |            |     |

提出が終了すると、「提出」 ボタンは「表示」ボタンに替 わります。

| 発注者から再提出・取下げが |
|---------------|
| 許可された場合、"再提出/ |
| 取下げ"欄に「提出」ボタン |
| が表示されます。      |
| このボタンを選択して、競争 |
| 入札参加資格確認申請書を取 |
| 下げまたは再度作成し、提出 |
| することができます。    |

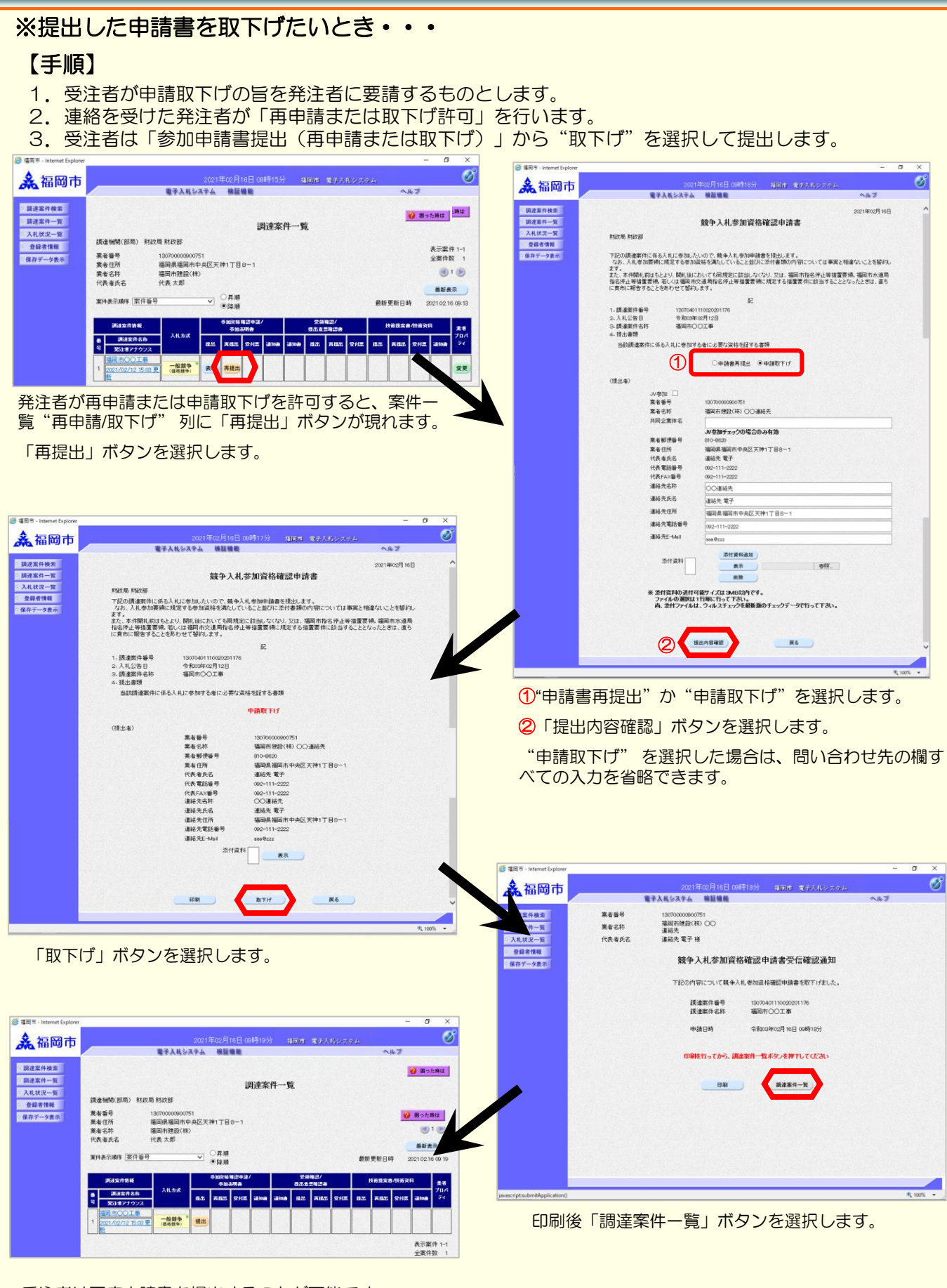

受注者は再度申請書を提出することが可能です。

#### (2) 競争入札参加資格確認申請書受付票の受理

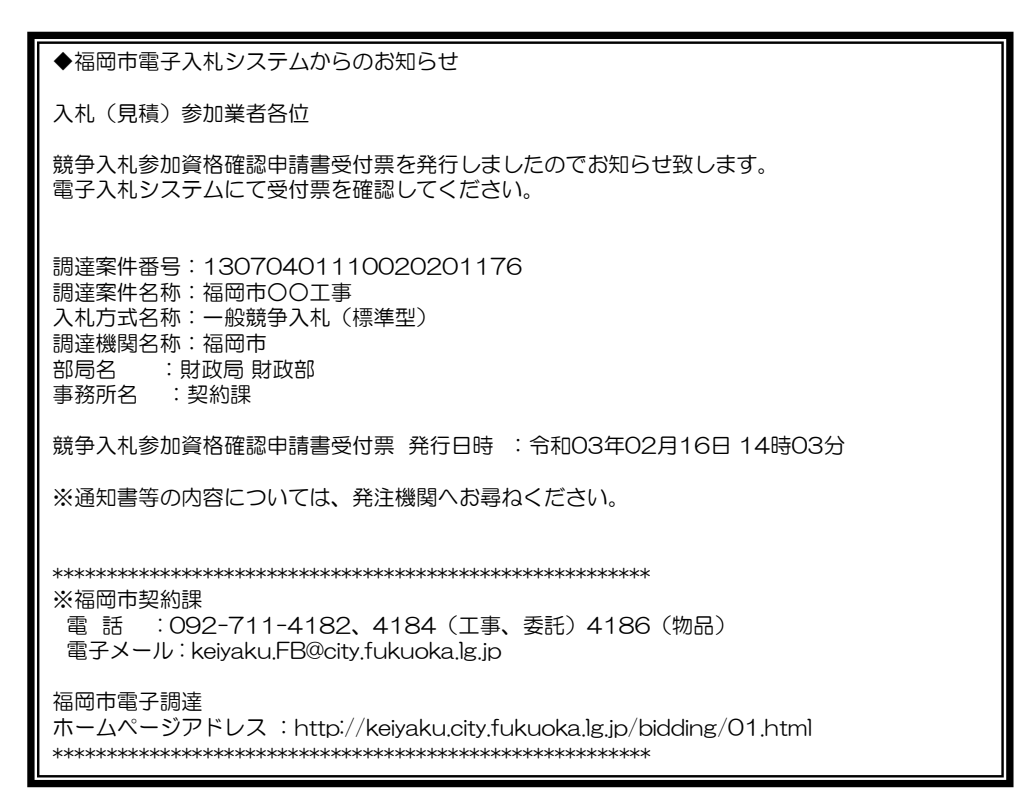

| 競争入札参加資格確認申請書受   |
|------------------|
| 付票が発行されると、連絡先E-  |
| mailアドレス宛てに発行した旨 |
| のメールが届きます。       |

電子入札システムにログイン後、 以下の操作により通知書を確認 します。

| 酒 垣田市 - Internet Explorer                                               |                                                                     |                                                      |                          |                      |                            |             |            |             |      |      |       |                      | П                                      | ×                                  | ]                                                                            |
|-------------------------------------------------------------------------|---------------------------------------------------------------------|------------------------------------------------------|--------------------------|----------------------|----------------------------|-------------|------------|-------------|------|------|-------|----------------------|----------------------------------------|------------------------------------|------------------------------------------------------------------------------|
| <ul> <li>福岡市</li> <li>調達案件検索</li> <li>調達案件-覧</li> <li>入札状況一覧</li> </ul> |                                                                     | 電子入札乡                                                | 2021 <sup>:</sup><br>ステム | 年02月16日<br>榆証機能      | ] 15時479<br>]<br>]<br>]調達案 | 分 ∦<br>€件一賢 | 副市         | <b>电</b> 夺入 | 礼システ | ÷ 4. | ~     | ৮७<br><mark>(</mark> | ) <b>B</b> ot                          | ~<br>②<br>2時は                      | 発注者から受付票が発行され<br>た案件には、「参加資格確認<br>申請/参加表明書」の"受付<br>票"欄に「表示」ボタンが表<br>示されています。 |
| <ul> <li>         ・         ・         ・</li></ul>                       | 調達機関(部局) 財政<br>業者番号<br>業者住所<br>業者名称<br>代表者氏名<br>案件表示順序 <u>案件番</u> 号 | (局 財政部<br>130700009007<br>福岡県福岡市<br>福岡市建設(林<br>代表 太郎 | 751<br>中央区天<br>注)        | 神1丁目8一<br>○昇順<br>●降順 | 1.                         |             |            |             |      | 最新   | 更新日時  | ₹<br><br>₹           | 表示案件<br>全案件数<br><b>最新表</b><br>21.02.16 | ‡1-1<br>文 1<br>1 ▶<br>示<br>3 15:47 | 受付票を確認する案件の「参<br>加資格確認申請/参加表明書」<br>の「受付票」欄にある<br>「表示」ボタンを選択します。              |
|                                                                         | 調達案件情報                                                              |                                                      |                          | 参加资格確認<br>参加表明#      | 申諸/<br>9                   |             | 受領<br>提出意题 | 確認/<br>思確認者 |      | į    | 支衛提案書 | /技術资料                | ş                                      | 業者                                 |                                                                              |
|                                                                         | 調速案件名称           号         発注者アナウンス                                 | 入札方式                                                 | 提出                       | 再提出 受(               | 村栗 通知書                     | 通知書         | 提出         | 再提出         | 受付票  | 提出   | 再提出   | 受付票                  | 通知書                                    | 707<br><del>7</del> 1              |                                                                              |
|                                                                         | 福岡市OO工事<br>1<br>2021/02/12 15:03 3<br>新                             | 一般競争<br>(価格競争)                                       | 表示                       |                      | ŧ <b>示</b>                 |             |            |             |      |      |       |                      |                                        | 変更                                 |                                                                              |
|                                                                         |                                                                     |                                                      | ,                        |                      |                            |             |            |             |      |      |       |                      | 表示案<br>全案件<br><b>《</b>                 | 件 1-1<br>数 1<br>1 <b>)</b>         |                                                                              |
|                                                                         |                                                                     |                                                      |                          |                      |                            |             |            |             |      |      |       |                      |                                        |                                    |                                                                              |
|                                                                         |                                                                     |                                                      |                          |                      |                            |             |            |             |      |      |       |                      |                                        |                                    |                                                                              |
|                                                                         |                                                                     |                                                      |                          |                      |                            |             |            |             |      |      |       |                      | <b>a</b> 10                            | 0% 🗸                               |                                                                              |
|                                                                         |                                                                     |                                                      |                          |                      |                            |             |            |             |      |      |       |                      |                                        |                                    |                                                                              |

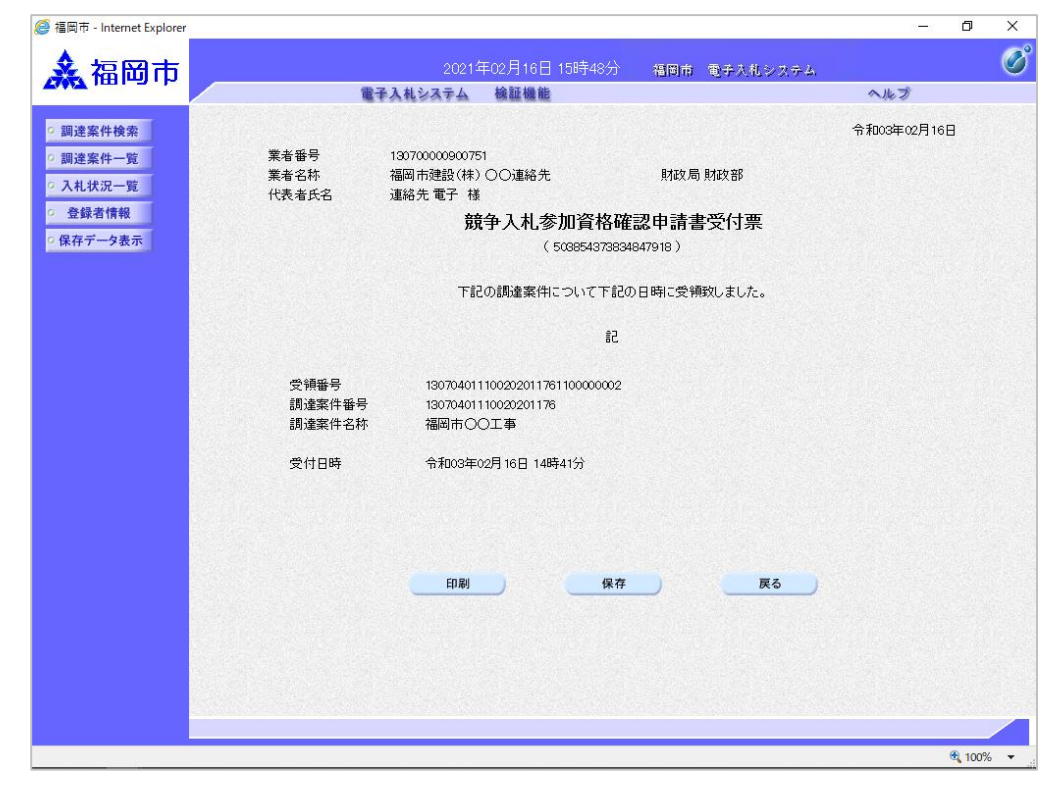

競争入札参加資格確認申請書 受付票が表示されます。申請 書が受付けられたかどうかを 確認します。

#### (3) 競争入札参加資格確認通知書の受理

| <ul><li>◆福岡市電子入札システムからのお知らせ</li><li>入札(見積)参加業者各位</li></ul>                                                     | 競争入札参加資格確認通知書が<br>発行されると、連絡先E-mailア<br>ドレス宛てに発行した旨のメー |
|----------------------------------------------------------------------------------------------------|-------------------------------------------------------|
| 競争入札参加資格確認通知書を発行しましたのでお知らせ致します。<br>電子入札システムにて通知書を確認してください。                                                     | ルが届きます。<br>電子入札システムにログイン後、                            |
| 調達案件番号:13070401110020201176<br>調達案件名称:福岡市OO工事<br>入札方式名称:一般競争入札(標準型)<br>調達機関名称:福岡市<br>部局名 :財政局 財政部<br>事務所名 :契約課 | 以下の操作により通知書を確認<br>します。                                |
| 競争入札参加資格確認通知書 発行日時 :令和 O3年O2月18日 11時56分                                                                        |                                                       |
| ※通知書等の内容については、発注機関へお尋ねください。                                                                                    |                                                       |
| ************************************                                                                           |                                                       |
| 福岡市電子調達<br>ホームページアドレス : http://keiyaku.city.fukuoka.lg.jp/bidding/01.html<br>*********                         |                                                       |

| 福岡市 - Internet Explorer |                                             |                 |       |             |              |       |        |             |             |     |     |       |       | ٥          | >         |  |  |  |
|-------------------------|---------------------------------------------|-----------------|-------|-------------|--------------|-------|--------|-------------|-------------|-----|-----|-------|-------|------------|-----------|--|--|--|
| ▲ 福岡市                   |                                             |                 |       | 年02月        | 18日 1:       | 2時49分 | )<br>* | 間市          | 電手入         | 札シス | ÷4. |       |       |            | (         |  |  |  |
|                         |                                             | 電子入札シス          | τA    | 検証          | 機能           |       |        |             |             |     |     | ~     | ルプ    |            |           |  |  |  |
| 調達案件検索                  |                                             |                 |       |             |              |       |        |             |             |     |     |       |       | <b>O m</b> | 1         |  |  |  |
| 調達案件一管                  |                                             |                 |       |             |              |       |        | Test of the |             |     |     |       | 1     | 0 230      | た時は       |  |  |  |
| 入札状況一覧                  |                                             |                 |       |             | ī            | 前達案   | 件一舅    | ٤.          |             |     |     |       |       |            |           |  |  |  |
| 登録者情報                   | 調達機関(部局) 財政局                                | 財政部             |       |             |              |       |        |             |             |     |     |       |       | +=+        | 14        |  |  |  |
| 呆存データ表示                 | 業者番号 18                                     | 3070000090075   | 1     |             |              |       |        |             |             |     |     |       |       | 衣示乗 全案件    | + 1-1 故 1 |  |  |  |
|                         | 業者住所 福<br>業者全称 25                           | 国県福岡市中 国内市建設(株) | 央区天   | 神1丁目        | 8-1          |       |        |             |             |     |     |       |       |            | 1         |  |  |  |
|                         | 代表者氏名 仲                                     | 表太郎             |       |             |              |       |        |             |             |     |     |       |       |            | -         |  |  |  |
|                         | 史供主 顺序 安供亚日                                 |                 |       | ○昇順         |              |       |        |             |             |     |     |       |       | 最新表        | 标         |  |  |  |
|                         | 案件表示順序 [条件番号                                |                 | ~     | ●降順         |              |       |        |             |             |     | 最新  | 更新日日  | 時 2   | 021.02.1   | 8 12:4    |  |  |  |
|                         | 調速案件情報                                      |                 |       | 参加资格<br>参加: | 確認申請。<br>表明書 | ′     |        | 受領<br>提出意   | 確認/<br>방학說송 |     |     | 技術提案: | 1/技術资 | 看资料 業者     |           |  |  |  |
|                         | 調速案件名称           号         発注者アナウンス         | 入札方式            | 提出    | 再出出         | 受付票          | 通知書   | 通知書    | 1225        | 再搬出         | 受付票 | 總出  | 再提出   | 受付票   | 通知書        | 70)<br>71 |  |  |  |
|                         | 福岡市〇〇工事                                     |                 | - 532 | 0.93        |              |       |        |             | 1000        |     |     |       |       | S          |           |  |  |  |
|                         | <sup>1</sup> <u>2021/02/16 15:07 更</u><br>新 | (価格競争)          | 表示    |             | 表示           | 表示    | 7      |             |             |     |     |       |       |            | 変更        |  |  |  |
|                         |                                             |                 |       |             |              | ,     |        |             |             | JI  | JL  | 10    | n     | 表示率        | (件 1-)    |  |  |  |
|                         |                                             |                 |       |             |              |       |        |             |             |     |     |       |       | 全案件        | 数         |  |  |  |
|                         |                                             |                 |       |             |              |       |        |             |             |     |     |       |       |            | ) 1 💽     |  |  |  |
|                         |                                             |                 |       |             |              |       |        |             |             |     |     |       |       |            |           |  |  |  |
|                         |                                             |                 |       |             |              |       |        |             |             |     |     |       |       |            |           |  |  |  |
|                         |                                             |                 |       |             |              |       |        |             |             |     |     |       |       |            |           |  |  |  |
|                         |                                             |                 |       |             |              |       |        |             |             |     |     |       |       |            |           |  |  |  |
|                         |                                             |                 |       |             |              |       |        |             |             |     |     |       |       |            |           |  |  |  |
|                         |                                             |                 | _     | _           | _            | _     | _      | _           | _           | _   | _   | _     | _     |            |           |  |  |  |
|                         |                                             |                 |       |             |              |       |        |             |             |     |     |       |       | 10         | JO% •     |  |  |  |

発注者から入札開始日時等の お知らせが発行された案件に は、「参加資格確認申請/参 加表明書」の"通知書" 欄 に「表示」ボタンが表示され ます。

確認する案件の「参加資格確 認申請/参加表明書」の"通知 書"欄にある「表示」ボタン を選択します。

| 🧟 福岡市 - Internet Explorer                                                                                           |                                                                                               |                                                                                                    |                                                                                                    | - 6                              | ı X    |          |            |
|----------------------------------------------------------------------------------------------------|-----------------------------------------------------------------------------------------------|----------------------------------------------------------------------------------------------------|----------------------------------------------------------------------------------------------------|----------------------------------|--------|----------|------------|
| ▲ 福岡市                                                                                                    | 20                                                                                            | 21年02月18日 12時51分                                                                                       | 福岡市 電子入札システム                                                                                            |                                  | Ø      | 競争入札参加   | 回資格確認通知書が  |
|                                                                                                    | 電子入札システ                                                                                       | 4 検証機能                                                                                                 |                                                                                                    | ヘルプ                              |        | TKING118 | <b>9</b> 0 |
| <ul> <li>         ・調達案件検索         ・         ・         調達案件一覧         ・         調達案件一覧         ・         </li> </ul> |                                                                                               | 競争入札参加資格                                                                                               | 確認通知書                                                                                                   | 令和03年02月18日                      | î      | ここでは、    | "競争入札参加資格  |
| <ul> <li>入札状況一覧</li> </ul>                                                                                          |                                                                                               | ( 2261613971331                                                                                        | 156991)                                                                                                 |                                  |        | 確認の有無"   | 欄をよく確認しま   |
| ○ 登録者情報                                                                                                    | 住所 福岡県福岡                                                                                      | 市中央区天                                                                                                  |                                                                                                    |                                  |        | しょう。     |            |
| ○保存データ表示                                                                                                    | 業者番号 1307000009                                                                               | 00751                                                                                                  |                                                                                                    |                                  |        |          |            |
|                                                                                                    | 業者名称 福岡市建設<br>連絡先<br>ひままのタ 連約先 電話                                                             | (株) OO                                                                                                 | 期政局 期政部                                                                                                 |                                  |        |          |            |
|                                                                                                    | 代表者広名 建裕元 电力                                                                                  | - 倭                                                                                                    |                                                                                                    |                                  |        |          |            |
|                                                                                                    | 先に申請のあった下記の調達                                                                                 | 案件に係わる競争入札参加資<br>記                                                                                     | 格について、下記の通り確認したの                                                                                        | で、通知します。                         |        |          |            |
|                                                                                                    | 通知書番号                                                                                         | 1307040111002020117920000                                                                              | 000001                                                                                                  |                                  |        |          |            |
|                                                                                                    | 公告日                                                                                           | 令和03年02月16日                                                                                            |                                                                                                    |                                  |        |          |            |
|                                                                                                    | 調達案件名称                                                                                        | 福岡市〇〇工事                                                                                                |                                                                                                    |                                  |        |          |            |
|                                                                                                    | 入札開始日時                                                                                        | 令和03年02月18日 13時01分                                                                                     |                                                                                                    |                                  |        |          |            |
|                                                                                                    | 入札書提出締切日時                                                                                     | 令和03年02月25日 17時00分                                                                                     |                                                                                                    |                                  |        |          |            |
|                                                                                                    | 開札予定日時                                                                                        | 合和02年02月26日 11時10分                                                                                     |                                                                                                    |                                  |        |          |            |
|                                                                                                    | 競争入札参加資格の有無                                                                                   | 有<br>理由また<br>は多件                                                                                       |                                                                                                    |                                  |        |          |            |
|                                                                                                    | 連絡事項等                                                                                         |                                                                                                    | *********                                                                                               | <b></b> .                        |        |          |            |
|                                                                                                    | 添付資料                                                                                          | 数量計算書pdf                                                                                               |                                                                                                    |                                  |        |          |            |
|                                                                                                    | 競争参加資格の有無<br>こと及び公告の入札3<br>て当該条件が開札日<br>なお、競争参加資料<br>とかできます。<br>説明を求める場合に<br>してくたさい。<br>回答は、年 | の欄における条件付可の条件さ<br>対応条件で示された経営事項審<br>までに満たされなかった場合は、<br>がないと通知された方は、当職<br>、 年 月 日までに契<br>月 日までに書面により行い。 | とは、開礼日時までに入礼参加道社<br>査結果の数値を満たすことです。し<br>、提出された入礼書は無効となりま<br>記に対してその理由について説明を<br>認知し当課へその旨を記載した書面<br>ます。 | iを得る<br>たがっ<br>す。<br>だめるこ<br>を提出 |        |          |            |
|                                                                                                    | 添付資料表示                                                                                        |                                                                                                    | 保存 戻る                                                                                                   | <b>_</b>                         | v      |          |            |
| enintudiametele (0 C 1)                                                                                             |                                                                                               |                                                                                                    |                                                                                                    |                                  | 00% -  |          |            |
| ascriptionspatch(0,6,1)                                                                                             |                                                                                               |                                                                                                    |                                                                                                    | a.                               | 00/0 * |          |            |

# 2-2. 指名競争入札

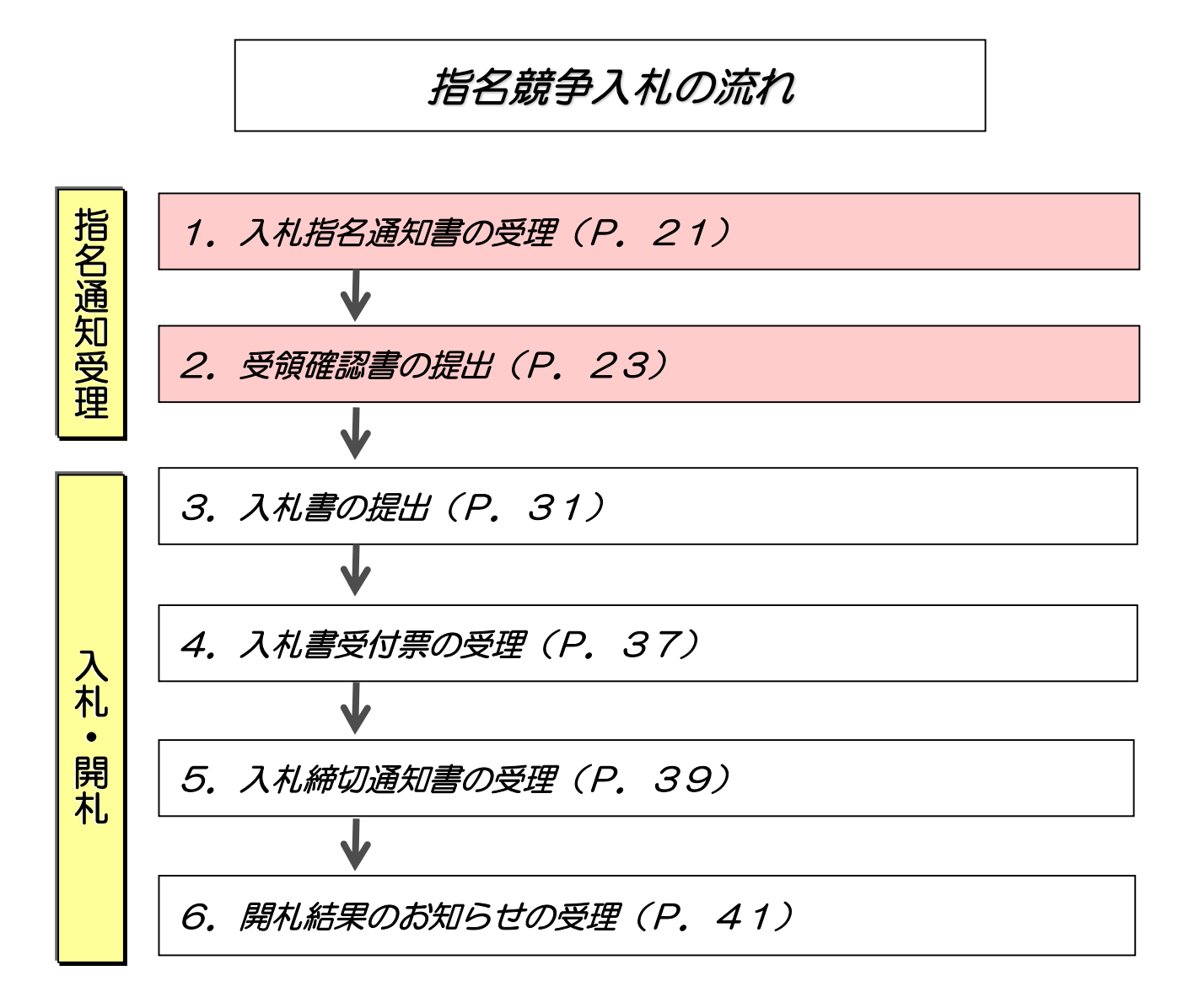

### (1)入札指名通知書の受理

| ◆福岡市電子入札システムからのお知らせ                                                                                           |
|----------------------------------------------------------------------------------------------------|
| 入札(見積)参加業者各位                                                                                                  |
| 入札指名通知書を発行しましたのでお知らせ致します。<br>電子入札システムにて通知書を確認してください。                                                          |
| 調達案件番号: 13070401110020201156<br>調達案件名称:福岡市〇〇工事<br>入札方式名称:通常型指名競争入札<br>調達機関名称:福岡市<br>部局名 :財政局 財政部<br>事務所名 :契約課 |
| 入札指名通知書 発行日時 :令和03年02月07日10時00分                                                                               |
| ※通知書等の内容については、発注機関へお尋ねください。                                                                                   |
| ************************************                                                                          |
| 福岡市電子調達<br>ホームページアドレス : http://keiyaku.city.fukuoka.lg.jp/bidding/01.html<br>********                         |

入札指名通知書が発行されると、 連絡先E-mailアドレス宛てに通 知書発行主旨のメールが届きま す。

電子入札システムにログイン後、 以下の操作により通知書を確認 します。

| 器件一覧<br>大況一覧         調達案件一覧           支況一覧         調達機関(部局)財政局財政部           書情報         第3070000000751         第<br>案者任所 福岡県福岡市中央区天神1丁目8-1           業者名称         福岡市建設(林)                               | :示案件 1-1               |
|----------------------------------------------------------------------------------------------------|------------------------|
| 況一覧<br>講録 調査機関(部局)財政局財政部<br>→ 25示 業者番号 13070000900751 ま<br>業者番号 13070000900751 ま<br>業者住所 福岡県福岡市中央区天神1丁目8−1<br>業者名称 福岡市建設(株)                                                                              | 示案件 1-1                |
| - 2表示<br>業者住所 福岡県福岡市中央区天神1丁目8-1<br>業者名称 福岡市建設(株)                                                                                                    | 安丹粉 1                  |
| 代表者氏名 代表 太郎                                                                                                    |                        |
| 案件表示順序 (案件番号 ○昇順<br>●降順 最新更新日時 202                                                                                                    | 最新表示<br>21.02.07 14:22 |
| 考加改換確認申述/         党旗電源/         党旗電源/         技術提案會/快術资料           選出支用書書                                                                                                    | 業者                     |
| 通道软件名称         All 方式         資源         資源         通知書         運出         再提出         受付票         算出         資源         資源         運出         再提出         受付票          資源 <t< td=""><td>通知書ティ</td></t<> | 通知書ティ                  |
|                                                                                                    |                        |
|                                                                                                    | 表示案件 1-1<br>全案件数 1     |
|                                                                                                    | 1 🕑                    |
|                                                                                                    |                        |
|                                                                                                    |                        |

発注者から入札指名通知書 が発行された案件には、 「受領確認/提出意思確認 書」の"通知書"欄に 「表示」ボタンが表示され ます。

通知書を確認する案件の「受領 確認/提出意思確認書」の"通知 書"欄にある「表示」ボタンを 選択します。

| 福岡市 - Internet Explorer                                                                               |                                                                    |                                                                                                    |                                                   | - 0 X       |
|----------------------------------------------------------------------------------------------------|--------------------------------------------------------------------|----------------------------------------------------------------------------------------------------|---------------------------------------------------|-------------|
| ▲ 福岡市                                                                                                 |                                                                    | 2021年02月07日 14時22分                                                                                                    | 福岡市 電子入札システム                                      | Ø           |
| THE ISLE                                                                                              | 電子                                                                 | 入札システム 検証機能                                                                                                    |                                                   | へルプ         |
| ○ 調達案件検索                                                                                              |                                                                    |                                                                                                    |                                                   | 令和03年02月07日 |
| <ul> <li>         · 調達案件一覧         · 入札状況一覧         ·         ·         ·</li></ul>                   | 業者番号<br>業者名称<br>代表者氏名                                              | 13070000900751<br>福岡市建設(株) 〇〇連絡先<br>連絡先 電子 様                                                                                                    | 財政局 財政部                                           |             |
| <ul> <li>         ・登録者情報         ・         ・         (保存データ表示         ・         ・         ・</li></ul> |                                                                    | 入札指4                                                                                                    | <b>3通知書</b><br>733764897 )                        |             |
|                                                                                                    |                                                                    | 下記の調達案件について指名競争                                                                                                    | ●入札を行います、ご参加下さい。<br>□                             |             |
|                                                                                                    | 調達案件番号<br>調達案件名称<br>入札開始日時<br>入札書提出締切日時<br>開札予定日時<br>連絡事項等<br>添付資料 | *<br>13070401110020201156<br>福岡市○○工事<br>令和03年02月05日 16時00<br>令和03年02月25日 17時00<br>令和03年02月25日 17時00<br>令和03年02月25日 16時00<br>米米米米米米米米指名通知<br>特記仕様書pdf | ,<br>计<br>计<br>理********************************* |             |
|                                                                                                    |                                                                    | 添付资料表示 印刷                                                                                                    | 保存 戻る                                             |             |
|                                                                                                    |                                                                    |                                                                                                    |                                                   |             |
|                                                                                                    |                                                                    |                                                                                                    |                                                   |             |
|                                                                                                    |                                                                    |                                                                                                    |                                                   |             |
|                                                                                                    |                                                                    |                                                                                                    |                                                   |             |
|                                                                                                    |                                                                    |                                                                                                    |                                                   | 🔍 100% 🔻    |

入札指名通知書が表示されます。

案件情報や入札開始日時などを よく確認しましょう。

これで入札指名通知書の確認手 続きは完了です。

### (2) 受領確認書の提出

| <i>叠</i> 福岡市 - Internet Explorer                              |                                                       |                       |       |              |             |                 |     |           |             |     |      |       | 3. <del></del> | ٥                  | ×                   |
|---------------------------------------------------------------|-------------------------------------------------------|-----------------------|-------|--------------|-------------|-----------------|-----|-----------|-------------|-----|------|-------|----------------|--------------------|---------------------|
| 🛃 福岡市                                                         |                                                       |                       | 20214 | ∓02月0        | 7日1-        | 48寺22分          | o 4 | 同市        | 电子入         | 机シス | 7-2. |       |                |                    | Ø                   |
|                                                               |                                                       | 電子入札シス                | ステム   | 検証権          | 機能          |                 |     |           |             |     |      | ~     | ルプ             |                    |                     |
| <ul> <li>調達案件検索</li> <li>調達案件一覧</li> <li>3.4.4.2.時</li> </ul> |                                                       |                       |       |              | 1           | <del>]</del> 達案 | 件一舅 | 氢         |             |     |      |       | 1              | <mark>②</mark> 困った | :時は                 |
| <ul> <li>入れ1人,元一覧</li> <li>登録者情報</li> </ul>                   | 調達機関(部局) 財政<br>業者報号                                   | 局財政部<br>1307000090075 | 51    |              |             |                 |     |           |             |     |      |       |                | 表示案件               | <b>‡</b> 1−1        |
| ○ 保存データ表示                                                     | 業者住所<br>業者名称<br>(************************************ | 福岡県福岡市中<br>福岡市建設(株)   | 央区天神  | ≉1丁目:        | 8—1         |                 |     |           |             |     |      |       |                | 全菜仟飯               | к 1<br>I ()>        |
|                                                               | 代表者氏名<br>案件表示順序 案件番号                                  | 代表太郎                  |       | ○昇順<br>●降順   |             |                 |     |           |             |     | 最新   | 更新日日  | ŧ 2            | 最新表<br>021.02.07   | <b>示</b><br>' 14:22 |
|                                                               | 調速案件情報                                                | 144-0                 |       | 参加资格型<br>参加表 | 観察中語。<br>調査 |                 |     | 受領<br>提出意 | 確認/<br>思確認書 |     |      | 技術提案者 | 1/技術資          | ej.                | 業者                  |
|                                                               | 調速案件名称           号         発注者アナウンス                   | 人机方式                  | 122   | 再编出          | 受付票         | 通知書             | 通知書 | 绿出        | 再出出         | 受付票 | 總出   | 再提出   | 受付票            | 通知書                | 74                  |
|                                                               | 1 福岡市〇〇工事                                             | 通常型<br>指名競争           |       |              |             |                 | 表示  | 提出        |             |     |      |       |                |                    |                     |
|                                                               |                                                       |                       |       |              |             |                 |     |           |             |     |      |       |                | 表示案<br>全案件         | 件 1-1<br>数 1        |
|                                                               |                                                       |                       |       |              |             |                 |     |           |             |     |      |       |                | ۲                  | 1 🕟                 |
|                                                               |                                                       |                       |       |              |             |                 |     |           |             |     |      |       |                |                    |                     |
|                                                               |                                                       |                       |       |              |             |                 |     |           |             |     |      |       |                |                    |                     |
|                                                               |                                                       |                       |       |              |             |                 |     |           |             |     |      |       |                |                    |                     |
|                                                               |                                                       |                       |       |              |             | 20.505          |     |           |             |     |      |       |                | 200030             |                     |
|                                                               |                                                       |                       |       |              |             |                 |     |           |             |     |      |       |                | € 100              | ₩ •                 |

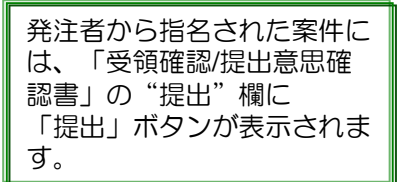

受領確認書を提出する案件を選 択するため、「受領確認/提出 意思確認書」の"提出"欄にあ る「提出」ボタンを選択します。

|                                                                           | 2021年02月07日 14時38分                                                                                                    | 福岡市 電子入札システ                                                        |                                                        | s x    | 受領確認書が表示されますので、<br>案件名や入札締切日などを確認               |
|---------------------------------------------------------------------------|----------------------------------------------------------------------------------------------------|--------------------------------------------------------------------|--------------------------------------------------------|--------|-------------------------------------------------|
| <ul> <li>回達案件検索</li> <li>回達案件一覧</li> <li>入札状況一覧</li> <li>登録者情報</li> </ul> | 電子入札システム 検証機能<br>財政局 財政部                                                                                                    | 業者番号<br>業者名称<br>代表者氏名                                              | ヘルプ<br>130700000000751<br>福岡市建設(林) ○○連<br>絡先<br>連絡先 電子 |        | したのち、「提出内容確認」ボ<br>タンを選択します。                     |
| ○ <i>保存デー</i> 夕表示                                                         | 安伊健健設         下記の調達案件に対する比較に通知者         22         調達案件器       1307040111002020116         調達案件名容       福岡市〇〇工事         (注)       1)参加意思の有無に関わる         2)人北都提出締切日時         提出内容確認 | 2書<br>を受領した事を回答します。<br>56<br>ず必ず提出してください。<br>2021/0225 17:00<br>戻る |                                                        |        | 受領確認書は、入札への参加意思の有無に関わらず、<br>必ず発注者に提出してくだ<br>さい。 |
|                                                                           |                                                                                                    |                                                                    | e,                                                     | 100% • |                                                 |

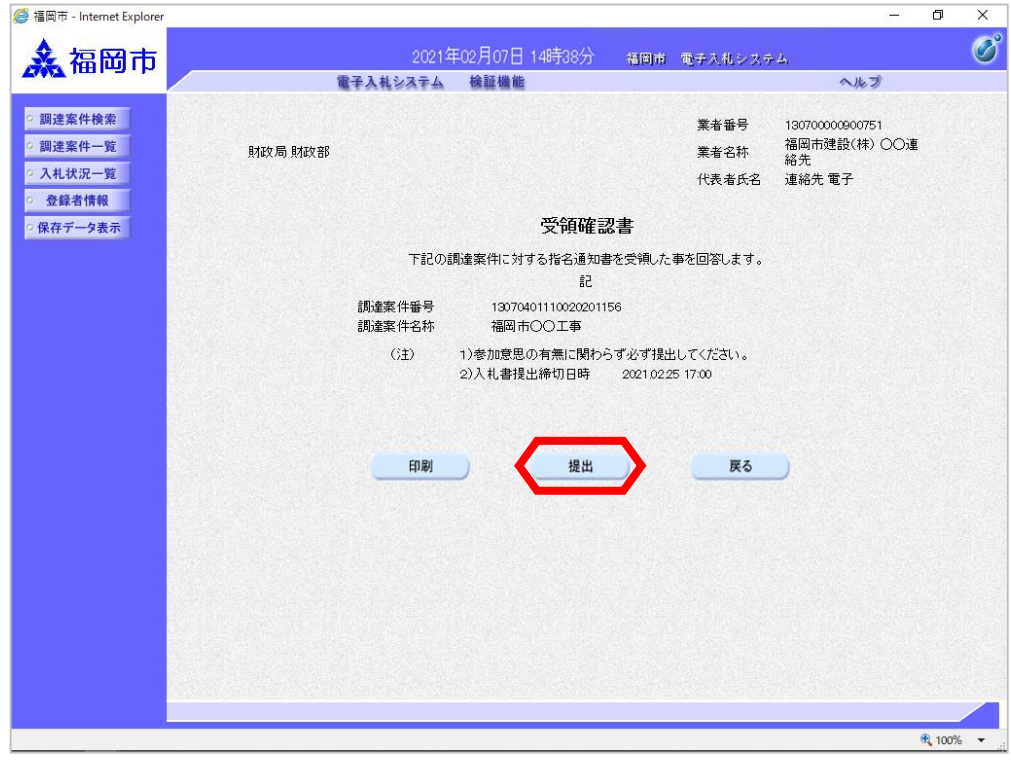

受領確認書が表示されます。

内容を確認し「提出」ボタンを 選択します。

この時点で受領確認書が発注者に送信されます。

|                                                                                            |                              |                                                                                                    |                                                                                                    | - 0                | X   |                                                                                                    |
|--------------------------------------------------------------------------------------------|------------------------------|----------------------------------------------------------------------------------------------------|----------------------------------------------------------------------------------------------------|--------------------|-----|----------------------------------------------------------------------------------------------------|
| <b>▲</b> 福岡市                                                                               |                              | 2021年02月07日 14時<br>圣入札システム 検証機能                                                                                                    | 約9分 福岡市 電子入札システム                                                                                           | ヘルプ                | Ø   | 発注者から受信確認通知が送信                                                                                                    |
| <ul> <li>回連案件検索</li> <li>回連案件一覧</li> <li>入札状況一覧</li> <li>金録者情報</li> <li>保存データ表示</li> </ul> | <b>業者番号</b><br>業者名称<br>代表者氏名 | 子入礼システム     検証機能       13070000000751       福岡市建設(株) 〇〇       連絡先 電子 様       受領確認       連絡先 電子 様       受領確認書は下部       間違案件番号       調違案件番号       調違案件名称       申請日時       印刷を行ってから、課 | 認書受信確認通知<br>20内容で正常に送信されました。<br>13070401110020201156<br>福岡市〇〇工事<br>令和03年02月07日 14時39分<br>は案件一覧ボタンを押下してください | ~163               |     | されてきますので、「印刷」ボ<br>タンを選択します。<br>この受信確認通知は、受領確<br>認書の送信が正常に行われた<br>証拠の書類となります。<br>後日この画面を表示すること<br>はできないため、必ずこの時<br>点で印刷しておくようにしま<br>しょう。 |
|                                                                                            |                              |                                                                                                    |                                                                                                    | € 100 <sup>5</sup> | * • |                                                                                                    |

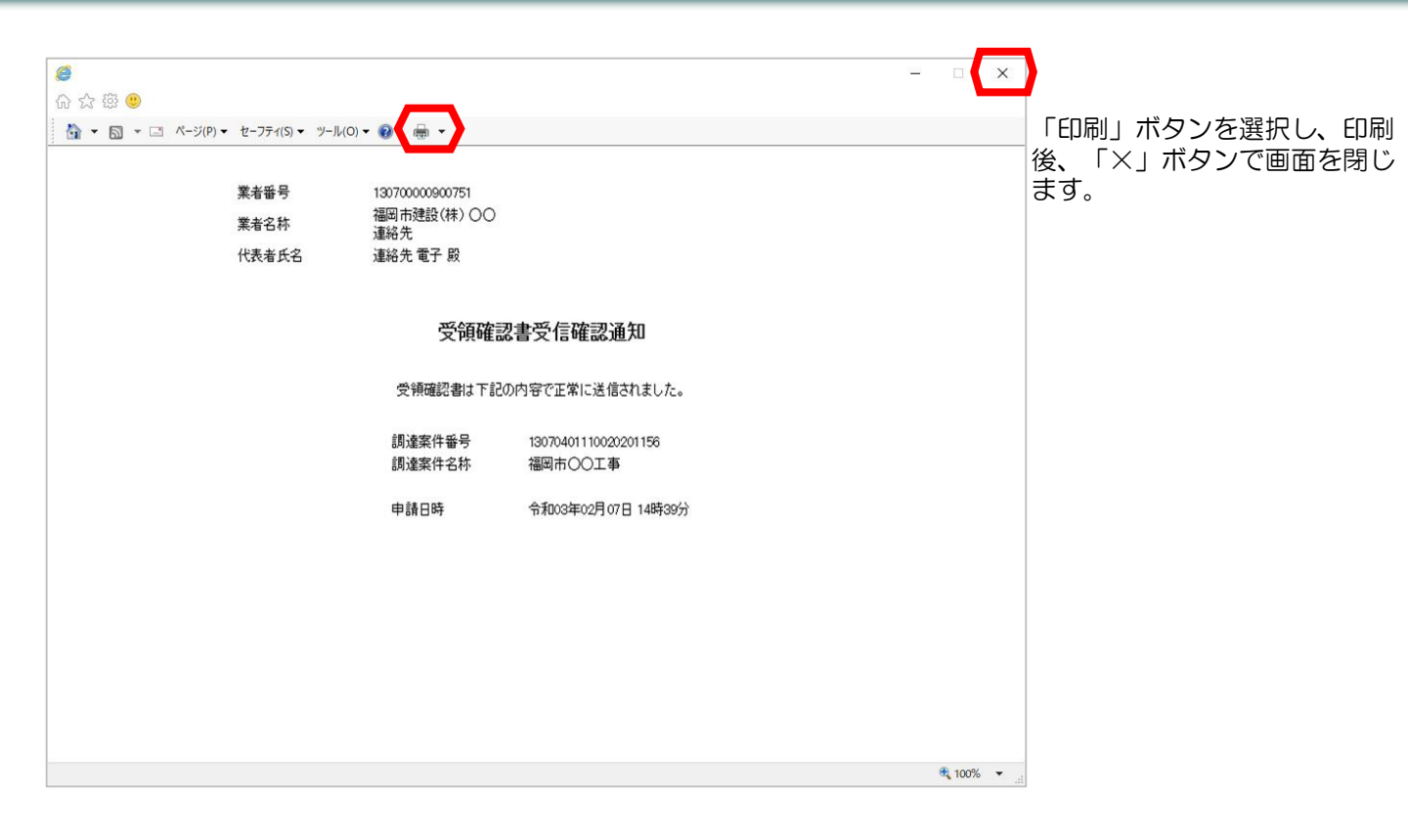

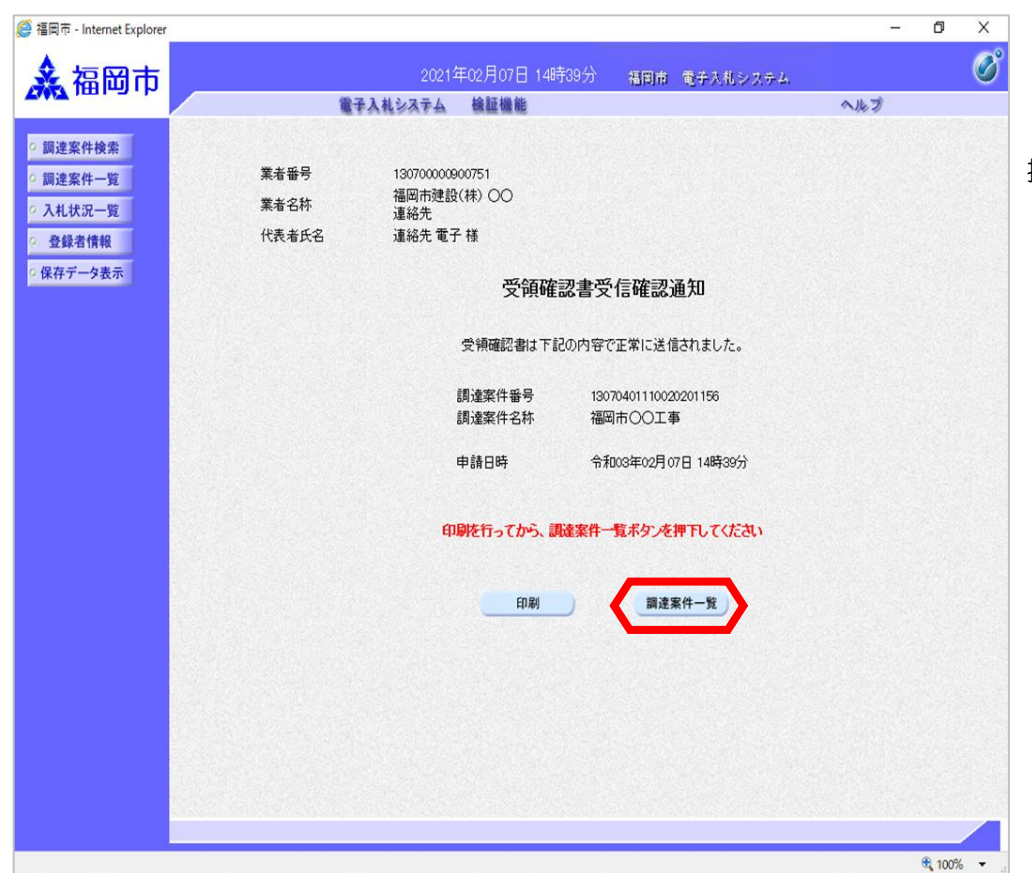

「調達案件一覧」ボタンを選 択します。

| 福岡市 - Internet Explorer |                                               |                         |                |                   |       |      |           |             |      |       |       | 52         | 0          |              |
|-------------------------|-----------------------------------------------|-------------------------|----------------|-------------------|-------|------|-----------|-------------|------|-------|-------|------------|------------|--------------|
| 2 福岡市                   |                                               |                         | 2021年          | ≢02月07日           | 14時39 | 分報   | 前间        | 面子入         | 礼システ | 7-4.  |       |            |            |              |
|                         |                                               | 電子入札シ                   | ステム            | 檢証機能              |       |      |           |             |      |       | 1     | ルプ         |            |              |
| 調達案件検索<br>調達案件一覧        |                                               |                         |                |                   | 间读支   | 供■■  | ŧ         |             |      |       |       | 1          | 🕜 困っ       | た時は          |
| 入札状況一覧                  |                                               |                         |                |                   | 则进木   | 11 5 | 2.        |             |      |       |       |            |            |              |
| 登録者情報                   | 調達機関(部局) 財政                                   | 2局 財政部                  |                |                   |       |      |           |             |      |       |       |            | 表示案(       | 件 1-         |
| <b>保存データ表示</b>          | 業者番号                                          | 130700009007<br>海岡県海岡市中 | 51<br>3 血区 天 2 | ±1丁日 2−1          |       |      |           |             |      |       |       |            | 全案件        | <b></b><br>数 |
|                         | 業者名称                                          | 福岡市建設(株                 | )              | 1,100 1           |       |      |           |             |      |       |       |            | ٩          | 1 🜔          |
|                         | 代表者氏名                                         | 代表太郎                    |                |                   |       |      |           |             |      |       |       |            | 最新表        | 表示           |
|                         | 案件表示順序「案件番号                                   | <u></u>                 | ~              | ○昇順               |       |      |           |             |      | 最新    | 更新日日  | <b>唐</b> 0 | 021020     | 7 14         |
|                         |                                               |                         | (              | ●降量加度             |       |      |           |             |      | 42.01 | ~***  |            |            |              |
|                         | 調達案件情報                                        |                         |                | 参加资格確認申請<br>参加表明書 | 1/    |      | 受領<br>提出意 | 確認/<br>思確認書 |      | 1     | 技術提案書 | 1/技術资      | <b>F</b> 4 | *            |
|                         | 番         訓述案件名称           号         発注者アナウンス | 《入札方式                   | 提出             | 再提出 受付票           | 通知書   | 通知書  | 提出        | 再提出         | 受付票  | 提出    | 再提出   | 受付票        | 通知書        | 70           |
|                         | 1 福岡市〇〇工事                                     | 通常型                     |                |                   |       | 表示   | 表示        |             |      |       |       |            |            |              |
|                         |                                               |                         | الـــــال      |                   |       |      |           | •••••       |      |       | 1     | ][         | <br>≠≂≉    | 2/4 1        |
|                         |                                               |                         |                |                   |       |      |           |             |      |       |       |            | 全案件        | 数            |
|                         |                                               |                         |                |                   |       |      |           |             |      |       |       |            |            | 1            |
|                         |                                               |                         |                |                   |       |      |           |             |      |       |       |            |            |              |
|                         |                                               |                         |                |                   |       |      |           |             |      |       |       |            |            |              |
|                         |                                               |                         |                |                   |       |      |           |             |      |       |       |            |            |              |
|                         |                                               |                         |                |                   |       |      |           |             |      |       |       |            |            |              |
|                         |                                               |                         |                |                   |       |      |           |             |      |       |       |            |            |              |
|                         |                                               |                         |                |                   |       |      |           |             |      |       |       |            |            |              |
|                         |                                               |                         |                |                   |       |      |           |             |      |       |       |            |            |              |

提出が終了すると、「提出」 ボタンは「表示」ボタンに替 わります。

これで受領確認書の提出手続きは完了です。

# 2-3. 随意契約

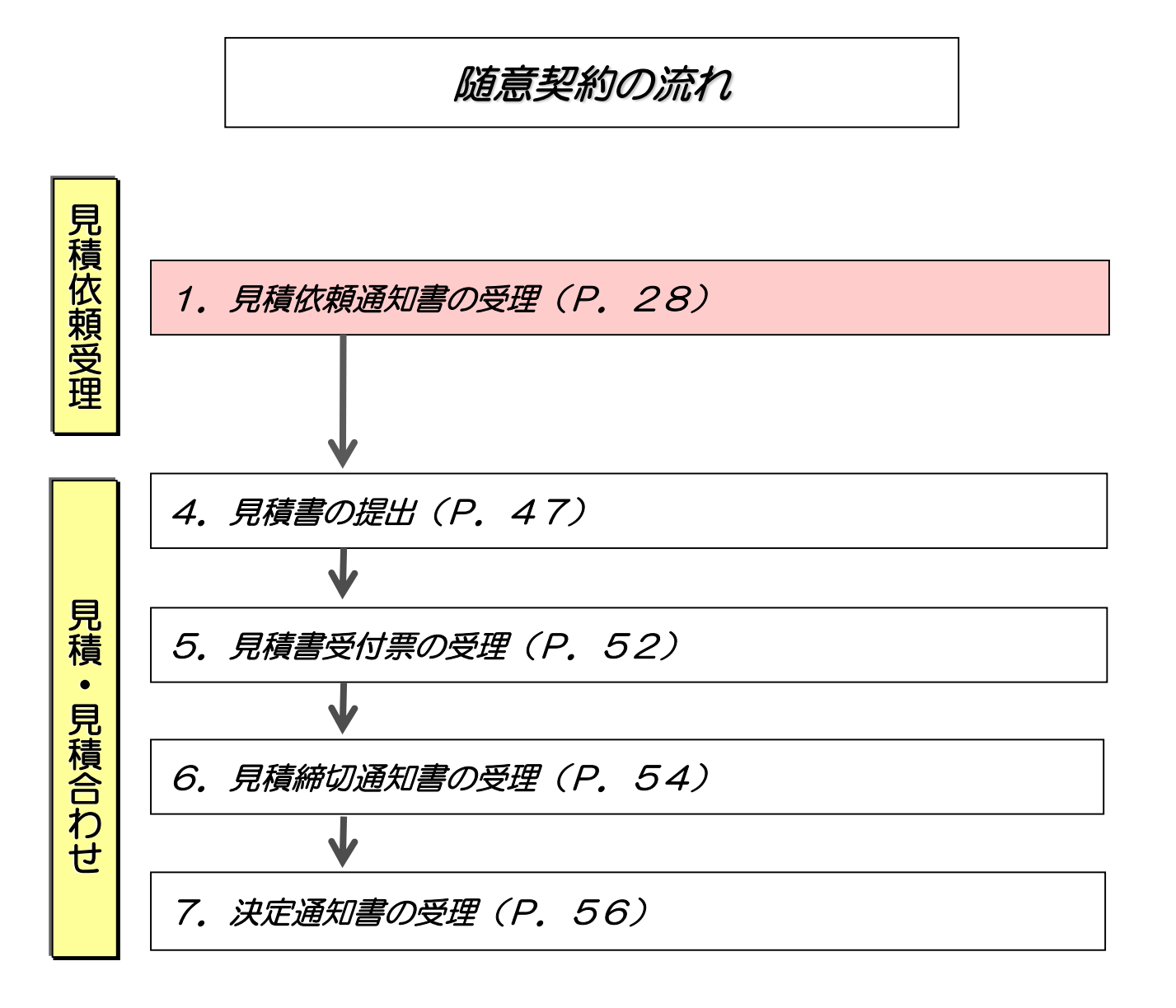

#### (1) 見積依頼通知書の受理

| ◆福岡市電子入札システムからのお知らせ                                                                                               |
|----------------------------------------------------------------------------------------------------|
| 入札(見積)参加業者各位                                                                                                    |
| 見積依頼通知書を発行しましたのでお知らせ致します。<br>電子入札システムにて通知書を確認してください。                                                              |
| 調達案件番号:13070401110020201182<br>調達案件名称:福岡市〇〇工事<br>入札方式名称:随意契約<br>調達機関名称:福岡市<br>部局名 :財政局 財政部<br>事務所名 :契約課           |
| 見積依頼通知書 発行日時 :令和03年02月18日 13時34分                                                                                  |
| ※通知書等の内容については、発注機関へお尋ねください。                                                                                       |
| ************************************                                                                              |
| 福岡市電子調達<br>ホームページアドレス : http://keiyaku.city.fukuoka.lg.jp/bidding/01.html<br>************************************ |

見積依頼通知書が発行されると、 連絡先E-mailアドレス宛てに通 知書発行主旨のメールが届きま す。

電子入札システムにログイン後、 以下の操作により通知書を確認 します。

| 調達案件検索                    |                                               |                                                  |                         |                 |               |     |           |             |     |    |       | I     | 🕜 困っ            | た時は               |
|---------------------------|-----------------------------------------------|--------------------------------------------------|-------------------------|-----------------|---------------|-----|-----------|-------------|-----|----|-------|-------|-----------------|-------------------|
| 间建来件一覧<br>入札状況一覧<br>登録者情報 | 調達機関(部局) 『                                    | 射政局 財政部                                          |                         | j               | <u></u><br>建案 | 件一覽 | 氢         |             |     |    |       |       | 表示案(            | 华 1-1             |
| 存データ表示                    | 業者番号<br>業者住所<br>業者名称<br>代表者氏名                 | 1307000009007<br>福岡県福岡市中<br>(株)テスト電子/<br>契約課テスト1 | 52<br>9央区天神1丁<br>、札工業01 | -目8番1号          |               |     |           |             |     |    |       |       | 全案件             | 牧 1<br>1 <b>)</b> |
|                           | 案件表示順序「案件                                     | 番号                                               | ○昇<br>●降                | 頄<br>頄          |               |     |           |             |     | 最新 | 更新日日  | 時 2   | 最新表<br>021.02.1 | ŧ示<br>8 13:21     |
|                           | 测过案件情報                                        |                                                  | Sut S<br>S              | (格確認申請/<br>加表明書 |               |     | 受領<br>提出意 | 確認/<br>思確認者 |     |    | 技術提案者 | 1/技術资 | E]              | **                |
|                           | 書         調速案件名符           号         発注者アナウン: | 7                                                | 提出 再提                   | 出受付票            | 通知書           | 通知書 | 提出        | 再提出         | 受付票 | 提出 | 再提出   | 受付票   | 通知書             | 747<br>74         |
|                           |                                               | 随意契約                                             |                         |                 |               | 表示  |           |             |     |    |       |       |                 |                   |
|                           |                                               |                                                  |                         |                 |               |     |           |             |     |    |       |       | 表示案<br>全案件      | 件 1-<br>数         |
|                           |                                               |                                                  |                         |                 |               |     |           |             |     |    |       |       | ۲               | 1 💽               |
|                           |                                               |                                                  |                         |                 |               |     |           |             |     |    |       |       |                 |                   |
|                           |                                               |                                                  |                         |                 |               |     |           |             |     |    |       |       |                 |                   |

発注者から見積依頼通知書 が発行された案件には、 「受領確認/提出意思確認 書」の"通知書"欄に 「表示」ボタンが表示され ます。

通知書を確認する案件の「受 領確認/提出意思確認書」の "通知書"欄にある「表示」 ボタンを選択します。

| <i>@</i> 福岡市 - Internet Explorer |               |                            |              | – Ø X       |
|----------------------------------|---------------|----------------------------|--------------|-------------|
| ▲ 福岡市                            |               | 2021年02月18日 13時27分         | 福岡市 電子入札システム | Ø           |
|                                  |               | そ入札システム 検証機能               |              | ヘルプ         |
| · 調達案件検索                         |               |                            |              | 令和03年02月18日 |
| <ul> <li>調達案件一覧</li> </ul>       | 業者番号          | 130700000900752            |              |             |
| • 入札状況一覧                         | 業者名称          | (株)テスト電子入札工業01 契約<br>課テスト1 | 財政局 財政部      |             |
| · 登録者情報                          | 代表者氏名         | 契約課テスト1 様                  |              |             |
| ○保存データ表示                         |               | 見積依頼道                      | 通知書          |             |
|                                  |               | ( 308751399730             | 758587)      |             |
|                                  |               | 下記案件について、見積書               | を送信してください。   |             |
|                                  |               | 51                         |              |             |
|                                  | 調達案件番号        | 13070401110020201182       |              |             |
|                                  | 調達案件名称        | 福岡市〇〇工事                    |              |             |
|                                  | 見積開始日時        | 令和03年02月23日 12時00分         |              |             |
|                                  | 見積締切予定日時      | 令和03年02月24日 12時00分         |              |             |
|                                  | 開封予定日時        | 令和03年02月25日 12時00分         |              |             |
|                                  | 建始争棋夺<br>沃付盗魁 | 添付资料 doex                  |              |             |
|                                  | A-11,014      | ANTI BURN DOCK             |              |             |
|                                  |               |                            |              |             |
|                                  |               | 添付資料表示 印刷                  | 保存 戻る        |             |
|                                  |               |                            |              |             |
|                                  |               |                            |              |             |
|                                  |               |                            |              |             |
|                                  |               |                            |              |             |
|                                  |               |                            |              |             |
|                                  |               |                            |              |             |
|                                  |               |                            |              |             |
|                                  |               |                            |              |             |
|                                  |               |                            |              |             |
|                                  |               |                            |              | 🔍 100% 🔻    |

見積依頼通知書が表示されます。

案件情報や見積開始日時などを よく確認しましょう。

これで見積依頼通知書の受理は 完了です。